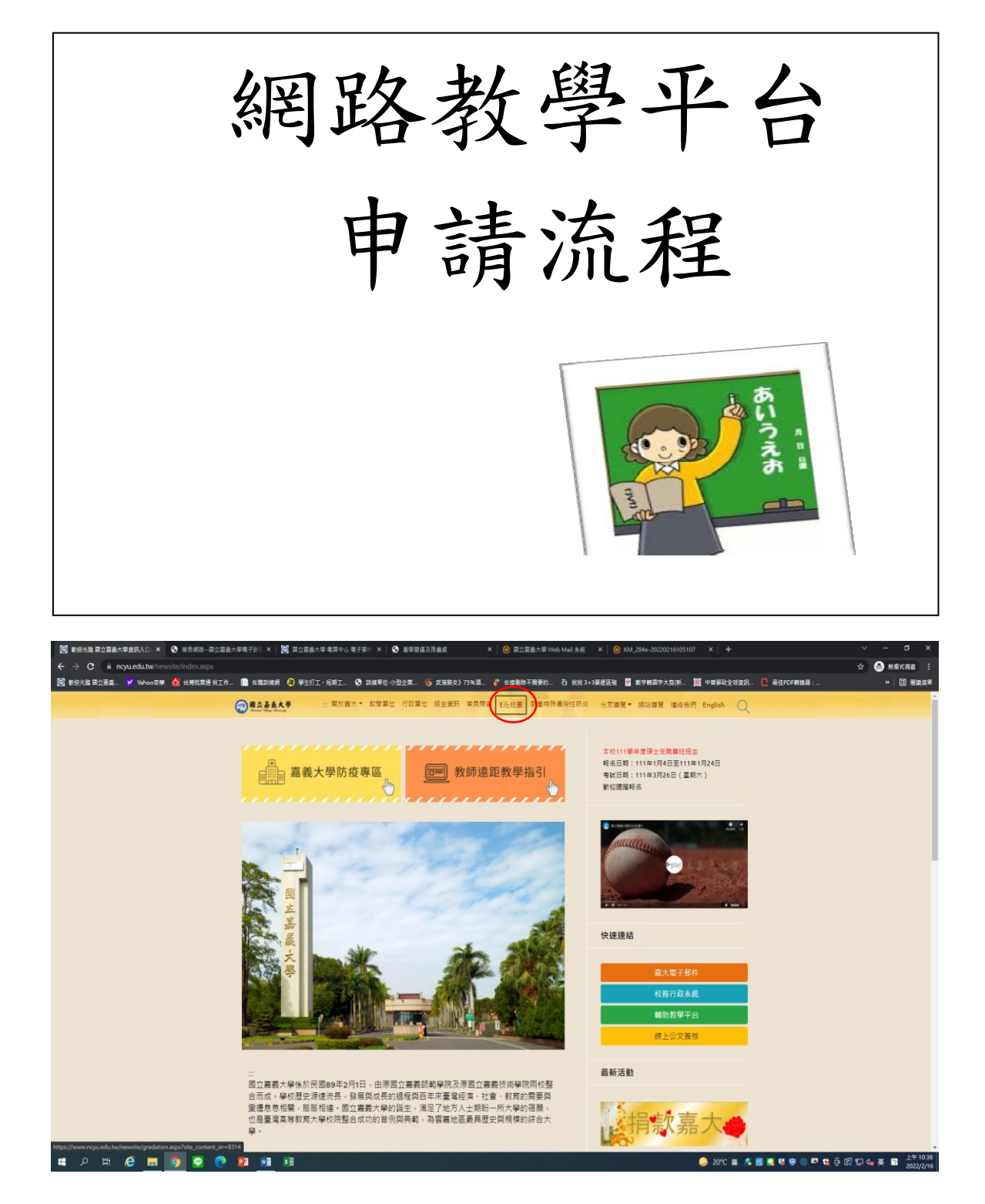

進入嘉義大學首頁後,點選「E化校園」

| ④ E化校署教治光整 國立語基大师 × S 国立語基大學 希育 | P-2 電子要示 X   ⓒ 面立要素大學 Web Mail 条纸 X   ⓒ KM_284e-20220216105107 X   +                                                    | ~ - @ X                          |
|---------------------------------|----------------------------------------------------------------------------------------------------|----------------------------------|
| <ul> <li></li></ul>             | site_content_sm=8314<br>_ 💼 全國語機構 🔞 學生打工,短期工. 🔗 副線單位-小型企業. 🌀 武策結合) 75% 篇. 🦿 在编制版不简要的 計 找找 3+3要感题就 💡 數字與語字大和新 腿 中國學說主演算的 | ☆ 🔒 無痕式視惑 :<br>                  |
|                                 | ⑦ 見上ええ大学 □ 報於臺大・ 記学單位 行政單位 招生現民 常見問答 Efc收置 新聞特殊場份性形式 分示導算・ 認知導算 場任気符 English ○                                          | A                                |
|                                 | 首頁 > 主惑單 > E 化校圆                                                                                                    |                                  |
|                                 |                                                                                                    |                                  |
|                                 | = <b>E</b> 化校園                                                                                                    |                                  |
|                                 | 校務行政未統                                                                                                    |                                  |
|                                 | WebMail (本校電子部件系統)                                                                                                    |                                  |
|                                 | 國語報告指生系統                                                                                                    |                                  |
|                                 | NCYU International Student Application                                                                                  |                                  |
|                                 | <b>周港</b> 演生中談人學報名系統                                                                                                    |                                  |
|                                 | 校務行政系統進字欄下載及史裝說明                                                                                                    |                                  |
|                                 | 學證實能質量繁化質證例證本統                                                                                                    |                                  |
|                                 |                                                                                                    |                                  |
|                                 | 學術倫理教育詞法                                                                                                    |                                  |
|                                 | 喜欢说到登纳未统                                                                                                    |                                  |
|                                 | 主計室網路講職服務未統                                                                                                    |                                  |
|                                 | 資產經營管理組計產資訊管理經算系統                                                                                                    |                                  |
|                                 | 電子公文傳上審核系統                                                                                                    |                                  |
|                                 | 通用人員管理系統                                                                                                    |                                  |
|                                 | 約擇蛋徑人基本資料維護(許本校人員)                                                                                                    |                                  |
| = 2 H 😂 🗖 🗿 💽 💽                 | 🛐 🖬 K 🛙 🔒 20°C au 🕵                                                                                                    | 💈 🍖 🔩 😨 🛞 🛤 🍓 😳 🕼 🖓 🔩 英 📓 上午1045 |

再點選「嘉大輔助教學平台」

| 🕏 1년년동 - 라인처럼 입다음과 1 × 💿 音大聞記記書子社 堂人主席站 × 🐹 급다음표大学 毛服中心 号子目 ×   📀 雪江昌志大学 Veb Mai 永安 ×   📀 四江昌太子 Veb Mai 永安 ×   📀 지시,284 - 2022/216105107 ×   + |                               |                                       |              | ~ - a x                          |                                   |
|----------------------------------------------------------------------------------------------------|-------------------------------|---------------------------------------|--------------|----------------------------------|-----------------------------------|
| ← → C 🔒 ecourse.ncyu.edu.tw/login/index.php                                                                                                    |                               |                                       |              |                                  | ☆ 😁 無痕式視惑 🗄                       |
| 教經光輝 國立器器 ¥ Yahoo司學 📩 台灣就業通 找工作                                                                                                    | ③ 副技用位-小型企業                   | L 🌀 武瑛筋炎)75%酒 🧳 在線删除不需要的              | 找 3+3 募进區號 🔮 | 數字轉圖字大高(新 🧱 中華學政全球資訊 🚺 最佳PDF轉換器: | »│ Ⅲ 開箱清単                         |
| ≡                                                                                                    |                               |                                       |              |                                  | Î                                 |
| 幕大学補助数学平台<br>NCVU LMS                                                                                                    |                               | MOOC主機                                | 常用文件 👻       | 常用建结 ▼ 正體中文 (zh_tw) ▼            |                                   |
| 登)                                                                                                    | ٨                             |                                       |              |                                  |                                   |
| · 续 <u>9</u> 2                                                                                                    |                               | 密碼                                    | _            |                                  |                                   |
| 98 BR                                                                                                    |                               | <b>&amp;</b> 환碼                       | ▲ 출入         |                                  |                                   |
| た記載                                                                                                    | 破戒寝碼嗎? ■                      | 经供销额                                  |              |                                  |                                   |
| Sa Ind Tel.                                                                                                    | -                             |                                       |              |                                  |                                   |
|                                                                                                    | 應信箱:contact@<br>話:05-2263411篇 | mail novu odu tv<br>2502 iziziti Anis |              |                                  |                                   |
|                                                                                                    | 公告日期                          | 最新鸿息                                  |              |                                  |                                   |
|                                                                                                    | 2022-02-15                    | 教學平台課程學生名單說明                          |              |                                  |                                   |
|                                                                                                    | 2022-02-05                    | 110(2)課程上線公告                          |              |                                  |                                   |
|                                                                                                    | 2022-02-05                    | 匯課模組操作流程說明                            |              |                                  |                                   |
|                                                                                                    | 2022-02-05                    | 110(2)學生遵課列表及加、還遵說明                   |              |                                  |                                   |
|                                                                                                    | 2022-01-27                    | 110(1)混成較學課程通過清單                      |              |                                  |                                   |
|                                                                                                    | 2021-12-01                    | 教學平台停止影音模組功能                          |              |                                  |                                   |
|                                                                                                    | 2021-09-01                    | 嘉義大學Google Workspace 免費雲端硬碟申請步        | 蒙            |                                  |                                   |
| III A H 🩋 🖬 🧕 🧟 💽 🗷 🗷                                                                                                    |                               |                                       |              | 🦾 20°C 🕮 🕂 🔜 🗫 🧟 🖶 🎲 🏧 🤹         | 은 💽 💭 🗤 英 📁 上午 10.51<br>2022/2/16 |

「帳號」請輸入學號(ex:E1100014);「密碼」請輸入身分證前兩碼+出生 年月日七碼(ex:E20761101),完成後請按登入。

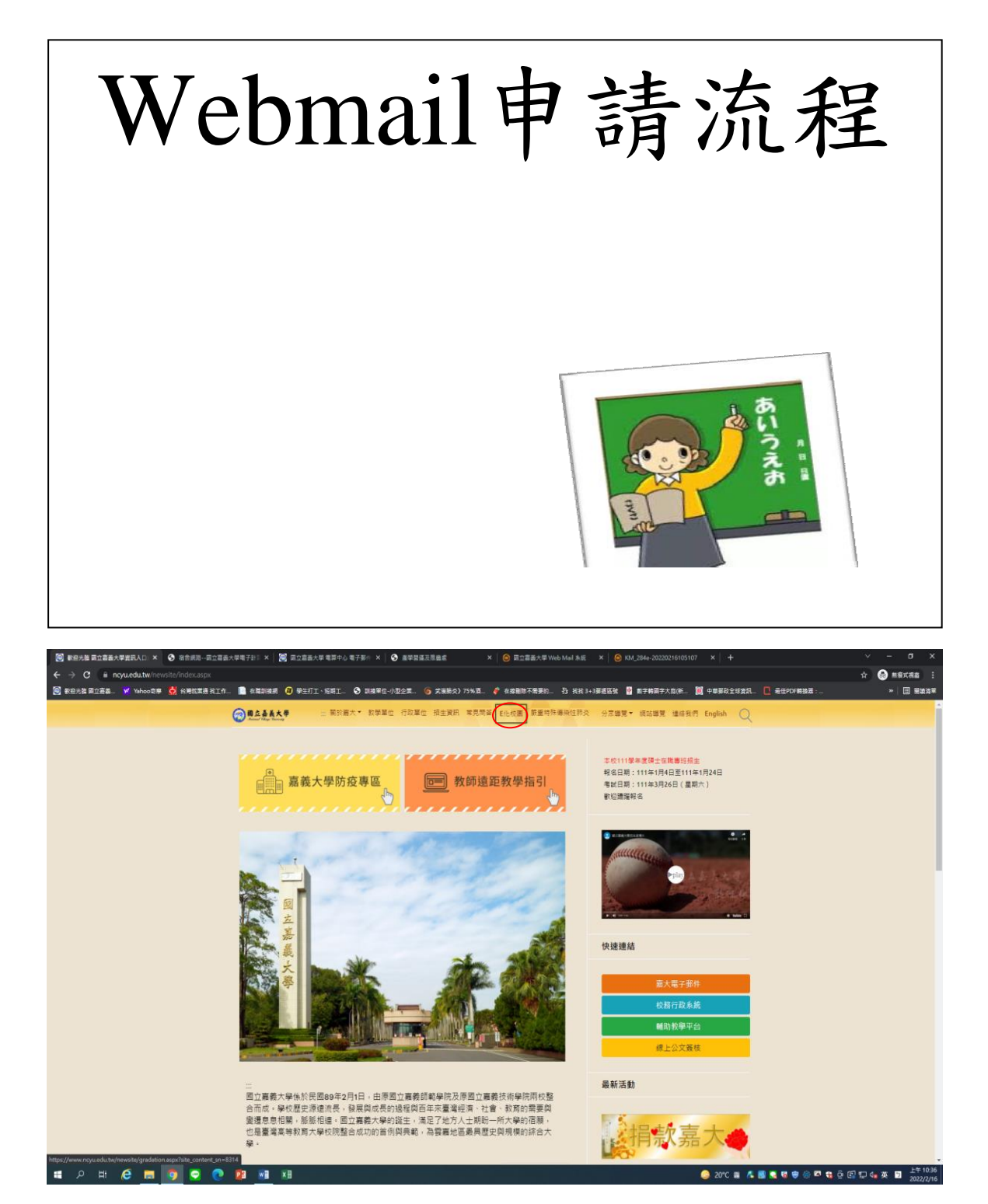

進入嘉義大學首頁後,點選「E化校園」

| ④ Eft校園歌迎光推調立憲義大师 ×  ◎ 回立憲論大學 電算                                                                         | 中心 長子祭川 ×   ② 面立器面大学 Web Mail 糸板 ×   ③ RAL284e-30230216105107 ×   十                                                   | v – a x                             |
|----------------------------------------------------------------------------------------------------|----------------------------------------------------------------------------------------------------|-------------------------------------|
| <ul> <li>← → C ● ncyuledu.tw/newsite/gradation.aspx</li> <li>● 教授光協員立器書_ M Yahoo専序 🔮 台灣就業通貨工作</li> </ul> | Site_content_sm=8314<br>二 💼 金属和總明 🕡 學生打工,短期工 🚱 和總學做-小型企業. 🜀 常張勝次 75%首. 🎸 金銅龍牌不需要的 ফ 找找 3+3要進區號 📓 數字相冊字大寫(新 🤟 中華華和全球演現 | ☆ 😁 無級式視識 :<br>C 最佳PDF期換器: » 🗐 機構演算 |
|                                                                                                    | ②●▲▲★★★★ 二 報於兩大・ 軟学單位 行政單位 把主演码 常見問答 Ele校園 新羅特殊編码性群炎 分示爆集・網站爆集 编码数件 English Q                                         |                                     |
|                                                                                                    | <b>首頁 &gt;</b> 主選單 → E化校園                                                                                             |                                     |
|                                                                                                    |                                                                                                    |                                     |
|                                                                                                    | ⇒ E化校園                                                                                                    |                                     |
|                                                                                                    | 校错行取未终                                                                                                    |                                     |
|                                                                                                    | (WebMall (本权電子部件表出)                                                                                                   |                                     |
|                                                                                                    | 調點和名招生系統                                                                                                    |                                     |
|                                                                                                    | NCYU International Student Application                                                                                |                                     |
|                                                                                                    | · · · · · · · · · · · · · · · · · · ·                                                                                 |                                     |
|                                                                                                    | (以前行成系統協学者)「単点実际気的利                                                                                                   |                                     |
|                                                                                                    |                                                                                                    |                                     |
|                                                                                                    | 攀传典理数周调站                                                                                                    |                                     |
|                                                                                                    |                                                                                                    |                                     |
|                                                                                                    | 主計室原路機關堅務系統                                                                                                    |                                     |
|                                                                                                    | 算產經驗管理給對產資訊管理總則多約                                                                                                    |                                     |
|                                                                                                    | 電子公文線上器被系統                                                                                                    |                                     |
|                                                                                                    | 德用人員管理条約                                                                                                    |                                     |
|                                                                                                    | 約聘価值人基本資料維護(非本校人員)                                                                                                    |                                     |
| 🔳 A 🛱  📑 👩 🤤 💽                                                                                           | 🔁 💌 🧔 20°C 80 🐔 📾                                                                                                    | 🍬 🔜 😨 🛞 🖾 🍓 🖗 🕼 🖓 🕼 🖉 🚛 🔅 📴         |

再點選「Webmail」

| ● E化校園歌組光館 副立居高大师 × 圖 国立居高大學 電算中心 電子器件 × 圖 副立居高大學 電算   | Φ心電子第11 × _ ◎ KM_284e-20220216105107 × +                                                                                                    | 3     | ~ - a x                   |  |
|--------------------------------------------------------|----------------------------------------------------------------------------------------------------|-------|---------------------------|--|
| ← → C 🔺 不安全   utility.ncyu.edu.tw/cgi-bin/utility.cgi  |                                                                                                    | \$    | 🔿 ===:                    |  |
| ○ 教授光辉 国立書品. ✓ Yahoo司序 🛃 台灣就算通貨工作  □ 在篇刻提供 (2) 学生打工、投稿 | 工. 🔇 副植果位-小型企業 🌀 其葉筋炎)75%首 🧳 在绘影除不需要的                                                                                                    |       | >> 国 制装造家                 |  |
| S REALIZER. Y WHORE & SRUTHAIN. R SIDAN C 9277-93      | ▲ 30 अवर 0-0624       ● 3 अवर 0-0624       ● 3 ववर 0-0648       ● 3 ववर 0-0648       ● |       | - () #2.2*                |  |
|                                                        |                                                                                                    |       |                           |  |
| Ē                                                      | 当系所、単位 管理人員                                                                                                    |       |                           |  |
| L                                                      | Coogle Workspace for Education 申請<br>(當名稱句 Start for Education 申請<br>(當名稱句 Start for Education)                                                                                                    |       |                           |  |
|                                                        | 谜 芝 (submit)                                                                                                    |       |                           |  |
| 註:本系統為獲現本校人士使用,                                        |                                                                                                    |       |                           |  |
|                                                        |                                                                                                    |       |                           |  |
|                                                        |                                                                                                    |       |                           |  |
|                                                        |                                                                                                    |       |                           |  |
|                                                        |                                                                                                    |       |                           |  |
| ा २ स 健 🗖 🧕 🧟 🕐 🗾 🛤                                    | 💼 2015 多温時間 🌾 🗑 🖷 🕲 👘 🕫                                                                                                    | ê 🖪 🛱 | d∎英□ 上午11:30<br>2022/2/16 |  |

請點選「設定密碼」

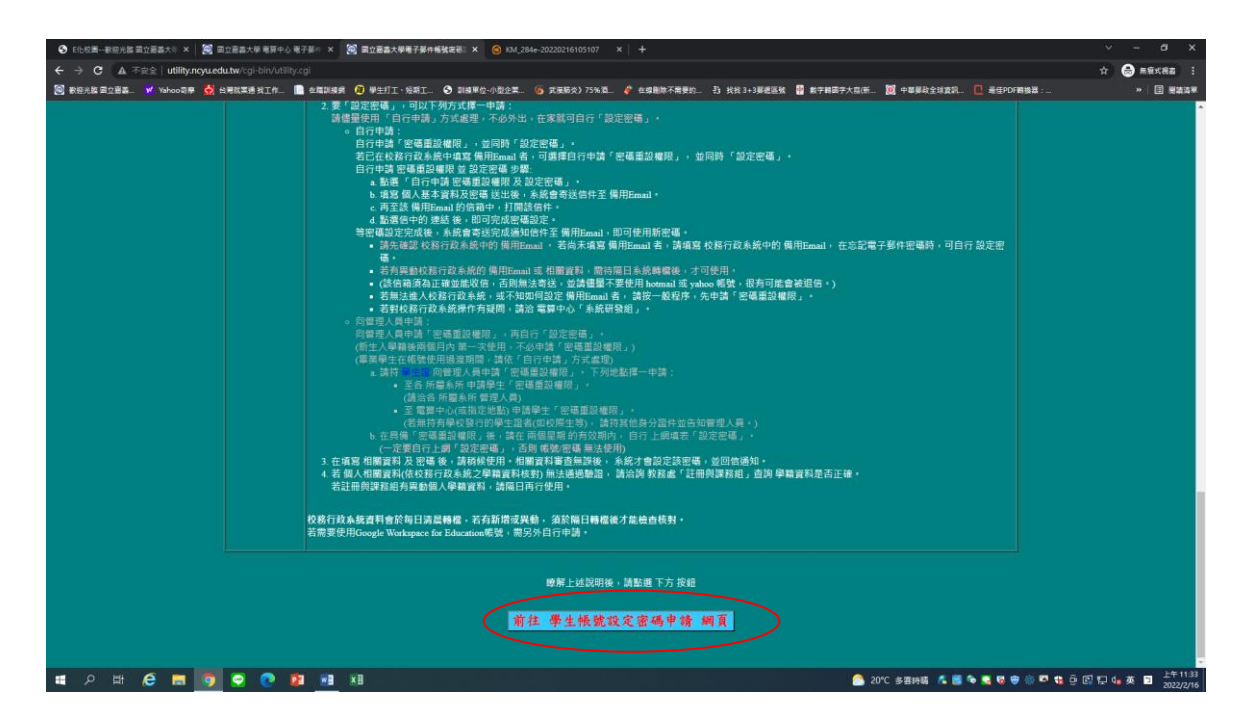

## 再點選「學生帳號設定密碼申請 網頁」

| ● 10.6点目→登台从版目立台目点大川 ×   第 自立日高大局 考測中心 電子目の ×   第 自立目高大局学生電子目的特別: × ④ 104.264-20220216105107 ×   + |                                                                                                    |                               | ~ - a x                                 |  |
|----------------------------------------------------------------------------------------------------|----------------------------------------------------------------------------------------------------|-------------------------------|-----------------------------------------|--|
| ← → C A 不完全   utility.novuedutw(cgi-bin/account-student.cgi                                        |                                                                                                    |                               | 🕁 😁 व्यस्तव :                           |  |
| ◎ 教經光經國立商務, ¥ Yahoo商學 🛃 台灣就某進我工作.                                                                  | 學生打工、短期工 🚱 副線單位-小型企業 🌀 武振筋炎) 75%酒 🧳 在線删除不需要的 🚯 找找 3+3要應區號 🤮 數字解目                                                                                                    | 時子大喜(新 🧱 中華學政全球資訊 📵 最佳PDF精換器: | » □ ● ● ● ● ● ● ● ● ● ● ● ● ● ● ● ● ● ● |  |
| 國立嘉義大學學生電子部件構造設定密碼系統<br>                                                                           |                                                                                                    |                               |                                         |  |
|                                                                                                    | 請填寫下列表格設定新密碼                                                                                                    |                               |                                         |  |
|                                                                                                    | 若尚未中請 密碼重設備限者,請先持學生證親自至各 所屬糸所 或至 指定地點(見下列說即) 申請。<br>若已编寫 收點行我多處的獨用[mana] 者,可應擇 自行申請 密碼重設備預 室间時 設定密碼 。                                                                                                    |                               |                                         |  |
|                                                                                                    | 諸國揮申請方式( <del>後·資格)</del> :<br>● 由行申請 帶重整理师 及 超型電磁 (已總路校務行政為統約備用Email者)<br>指由 代格行政 為統約 個形mail 續接及回角                                                                                                    |                               |                                         |  |
|                                                                                                    | ● 已用 收销重起缓毁,成龙前收销<br>放龙地运练,合器运到顶层销旗<br>另一间在使用之部件指线(回家低调):                                                                                                    |                               |                                         |  |
|                                                                                                    | 電子都件載賞: <sup>1921</sup> ④mail.orga.ebutw<br>身分溫字獎: ●回译 (依學精宜對填意,只盡後四碼)                                                                                                    |                               |                                         |  |
|                                                                                                    | 出生日湯:                                                                                                    |                               |                                         |  |
|                                                                                                    | 新世場加強一大:<br>医士 (submit) 重 得 (reset)                                                                                                    |                               |                                         |  |
| 1000 ·                                                                                             |                                                                                                    |                               |                                         |  |
| 2001:<br>- 「自行申請 密電道設備积 及」<br>若義用「自行申請 密電道通過<br>者和我對及我打找及我的 解」<br>(高低商為正確認取效色:<br>若無違為人权將有政系统。当    | 設定記場」, 須己達舊 校設行政系統的慣用Enaul,引可申請。<br>現存 及認定確省」,本能書者在認識存得。 須川開始合作, 動產建築,引會完成 聖電設定。<br>112mang 希臘羅子/ 前時日 (為農業量、77個月)。<br>河間第二点社, 当就量基不量使用 homan 近 yabox 質求、進行可能會就設合。)<br>7.75000月頃 医長期Enaul 青、 清価 - 金成序、 六中道、電磁量及範疇」。 |                               |                                         |  |
| <ul> <li>若轤入個人資料確定無誤,但<br/>註冊與讚糕組修正資料後,待</li> </ul>                                                | 無法通過聽題(與枝茲行政系統之學精實料不符),請治註冊夠課務相查詢或修正。<br>兩日系統轉攢徵,才可再使用本系統設定密碼。                                                                                                    |                               |                                         |  |
| <ul> <li>「另一尚在使用之聲件信箱」<br/>新密碼設定完成,會通知到該<br/>(該信箱須為正確並集收信,正</li> </ul>                             | ,铸筑器一顿完整的電子都作估路。<br>(结路,<br>后期出法说话,尝读像量不要使用 hommail 诋 yankoo 畅致,很有可能曾被跟信。)                                                                                                    |                               |                                         |  |
| <ul> <li>申請時,請仔細面核编寫的實<br/>,有關帳號及密碼相式,請參考</li> </ul>                                               | 科(尤其是宏碼格式),若短時間內發生師詳超過限定大數, 會無定一段時間不能申請。<br>:電子發件能號                                                                                                    |                               |                                         |  |
| ास 🖉 🖽 👩 💿 💽 👪 🛤                                                                                   | والتاريب علم وتدكر وتراويطا والشريف                                                                                                    | 🔄 🤷 🛞 😌 😵 🖓 🦾 🦾 🦾 🖉 🕲 🖓 🖉     | □ □ □ □ □ □ □ □ □ □ □ □ □ □ □ □ □ □ □   |  |

接著輸入基本資料後按送出,請特別注意,電子郵件帳號須輸入s+學號, 待約1小時後即可使用。